# Introducing myVS

## Book it your way

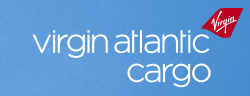

irgin

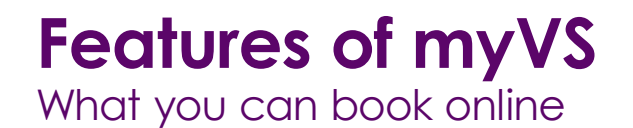

#### Routing & rating

| Point of Sale    |                   | UK, US, ZA, DE,<br>FR, BE, NL, CN |
|------------------|-------------------|-----------------------------------|
|                  | Online<br>network | $\bigcirc$                        |
| Destination      | RFS               | $\bigcirc$                        |
|                  | Interline         | -                                 |
|                  | Tariff            | $\bigcirc$                        |
|                  | Pref rates        | $\bigcirc$                        |
|                  | Spot rates        | -                                 |
| Document<br>type | 932               | $\bigcirc$                        |
|                  | Non 932           | -                                 |

#### Break points

| Loose     | $\bigcirc$ |
|-----------|------------|
| ULDs      | -          |
| <300kg    | $\bigcirc$ |
| <1,000kg  | $\bigcirc$ |
| <5,000kg  | $\bigcirc$ |
| <10,000kg | $\bigcirc$ |
| >10,000kg | -          |

#### Products and service levels\*

| <b>General</b><br>Classic  | $\bigcirc$         | <b>Vulnerable</b><br>Classic  | - |
|----------------------------|--------------------|-------------------------------|---|
| <b>General</b><br>Priority | $\bigcirc$         | <b>Vulnerable</b><br>Priority | - |
| <b>General</b><br>Express  | -                  | <b>Valuable</b><br>Priority   | - |
| <b>Fresh</b><br>Classic    | $\bigtriangledown$ | <b>Courier</b><br>Express     | - |
| <b>Fresh</b><br>Priority   | $\bigcirc$         | <b>Cars</b><br>Classic        | - |
| <b>Pharma</b><br>Classic   | $\bigcirc$         | <b>Cars</b><br>Priority       | - |
| <b>Pharma</b><br>Priority  | $\bigcirc$         | <b>Mail</b><br>Classic        | - |
| Active                     | -                  |                               |   |

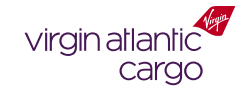

2 \*Bookings containing dangerous goods, including dry ice can be requested online. This request will then be processed via our internal teams to validate the request

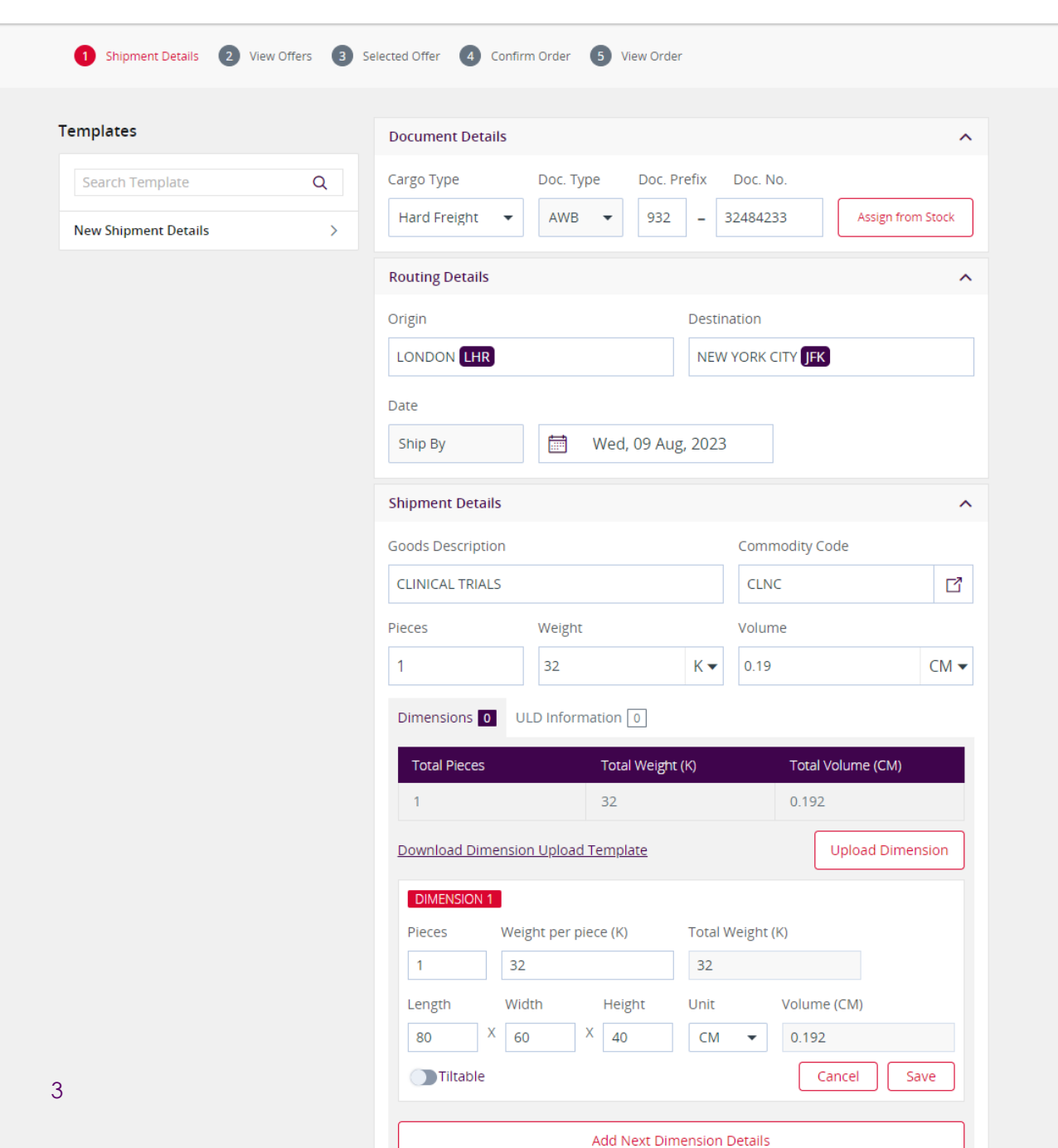

### How to book Pharma

#### A short step-by-step guide

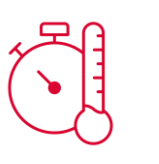

#### Selecting a commodity

Enter in the basic shipment details. To find a commodity code, select from one of the following:

| Commodity Description                                                        | Code |
|------------------------------------------------------------------------------|------|
| Pharmaceutical Products                                                      | PHAR |
| Vaccines                                                                     | VACC |
| Veterinary Pharma                                                            | VETS |
| Cell Lines                                                                   | CELL |
| Chinese Hamster Ovary Cells                                                  | CHOS |
| Controlled Drugs                                                             | DRUG |
| Diagnostics                                                                  | DIAG |
| Biological Substance CAT B UN3373                                            | BIOS |
| Blood Samples, Research Samples, Chemical Samples                            | BLUD |
| Clinical Trials and Supplies                                                 | CLNC |
| Enzymes                                                                      | ENZY |
| Human Serum, Human Material                                                  | HSER |
| Medical Equipment, Lab Equipment, Surgical Equipment, Scientific Instruments | LABS |
| Plasma                                                                       | PLSM |
| Lab Reagents, Diagnostic Reagents                                            | REAG |
| Medicinal Cannabis                                                           | CNBS |
| Semen                                                                        | SEMN |
| Empty Packaging                                                              | PACK |
|                                                                              |      |

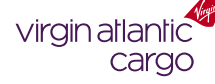

| and the second has                         |       | Weight per          | nior  | e (K)          | Total Weig       | at // | 0           |    |
|--------------------------------------------|-------|---------------------|-------|----------------|------------------|-------|-------------|----|
| Fieces                                     |       | weight per          | piec  | e (N)          |                  | п. (К | V           |    |
| L .                                        |       | 32                  |       |                | 32               |       |             |    |
| Length                                     | 1     | Width               | 1     | Height         | Unit             |       | Volume (CM) |    |
| 80                                         | X     | 60                  | X     | 40             | CM 🔻             |       | 0.192       |    |
| Tiltabl                                    | e     |                     |       |                |                  |       | Cancel Save | ·  |
|                                            |       |                     | A     | dd Next D      | imension Deta    | ils   |             |    |
|                                            |       |                     |       |                |                  |       |             |    |
| pecial Handli                              | ng (  | Code (Option        | nal)  |                |                  |       |             |    |
| PIL 🗴                                      | C     | DL 🗴                |       |                |                  |       |             | ď  |
| roduct                                     |       |                     |       |                |                  |       |             |    |
| roduct                                     |       |                     |       |                |                  |       |             |    |
| PH2 - PHARN                                | /IA - | PRIORITY            |       |                |                  |       |             | کا |
| harge Detail                               | s     |                     |       |                |                  |       |             | ^  |
| urrencv                                    |       |                     |       |                |                  |       |             |    |
| CRD -                                      |       |                     |       |                |                  |       |             |    |
| GDF +                                      |       |                     |       |                |                  |       |             |    |
| eclared Valu                               | e fo  | r Carriage (        | Optio | onal)          | 7                |       |             |    |
| NVD                                        |       |                     |       |                |                  |       |             |    |
| lode of Pay                                | mer   | nt                  |       |                |                  |       |             |    |
| reight Charge                              | es    |                     |       | Prepaid        | Charges Col      | lect  |             |    |
| ther Charge                                | 5     |                     |       | ) Prepaid      | Charges Col      | lect  |             |    |
| hipper and (                               | ons   | signee (Opt         | iona  | l)             |                  |       |             | ~  |
| and ling Info                              | 8 F   | Remarks (O          | ptio  | nal)           |                  |       |             | ^  |
| and the init                               |       | red under "US       | R" w  | ill not be pri | inted on the AWB |       |             |    |
| ote: Remarks e                             | inter |                     |       |                |                  |       |             |    |
| ote: Remarks o<br>emark Type               | entei |                     |       |                |                  |       |             |    |
| ote: Remarks of<br>emark Type<br>USR 👻     | ente: | 24 Hour Em          | erge  | ency Conta     | ct Number: 01    | 234   | 567890      |    |
| ote: Remarks of emark Type USR  Add Anothe | er R  | 24 Hour Em<br>emark | ierge | ency Conta     | ct Number: 01    | 234   | 567890      |    |

## How to book Pharma

A short step-by-step guide

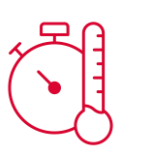

#### Selecting your Handling

Use the Special Handling Code field to specify any temperature requirements or Dangerous Goods Information.

| SHC Description                                     | Code |
|-----------------------------------------------------|------|
| Cool Goods (+2C to +8C)                             | COL  |
| Controlled Room Temperature (+15C to +25C)          | CRT  |
| Dry Ice                                             | ICE  |
| Electronic Monitoring Devices on/in cargo/container | EMD  |

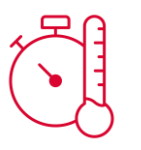

^

#### **Choosing your Product**

You'll only be shown the relevant products that are suitable for your cargo, open the box and select your chosen product.

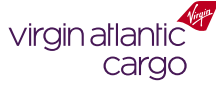

Itinerary(s)

| PH2 - PHARMA - PRIORITY                                                                                                    |  |  |  |  |
|----------------------------------------------------------------------------------------------------|--|--|--|--|
| Charge Details                                                                                                    |  |  |  |  |
| Currency                                                                                                    |  |  |  |  |
| GBP 👻                                                                                                    |  |  |  |  |
| Declared Value for Carriage (Optional)                                                                                                    |  |  |  |  |
| NVD                                                                                                    |  |  |  |  |
| Mode of Payment                                                                                                    |  |  |  |  |
| Freight Charges Orepaid Charges Collect                                                                                                    |  |  |  |  |
| Other Charges OPrepaid Charges Collect                                                                                                    |  |  |  |  |
| Shipper and Consignee (Optional)                                                                                                    |  |  |  |  |
| Handling Info & Remarks (Optional)                                                                                                    |  |  |  |  |
| Note: Remarks entered under "USR" will not be printed on the AWB.         Remark Type         USR       24 Hour Emergency Contact Number: 01234 567890         Add Another Remark |  |  |  |  |
|                                                                                                    |  |  |  |  |
| Itinerary(s)        Carrier - Flight Number - Suffix     Date                                                                                                    |  |  |  |  |
| vs - DD/MM/YYYY                                                                                                    |  |  |  |  |
| Board Point Off Point Allotment ID                                                                                                    |  |  |  |  |
| · · · · · · · · · · · · · · · · · · ·                                                                                                    |  |  |  |  |
| Select from Flight List 🗹                                                                                                    |  |  |  |  |
| Add Another Flight Sector                                                                                                    |  |  |  |  |
|                                                                                                    |  |  |  |  |

## How to book Pharma

A short step-by-step guide

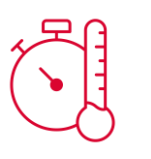

#### Add your remarks

All Pharma requires a 24-hour emergency contact number added at the time of booking. Please enter this in the *Handling Info & Remarks* section on the form.

Does your shipment contain Dry Ice? Add your net quantity in the same remark, for example:

Emergency Contact Number: 01234 567890, Dry Ice: 15kg

**Note:** Any shipments containing dry ice will require an additional check by us before confirmation. Once the booking is submitted we'll review the booking request and process accordingly.

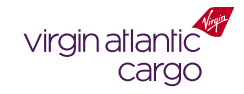

Save Template Save As New Template